You can add an additional user in MijnFlynth. For example an employee you want to authorise for access to MijnFlynth or part of MijnFlynth, such as an online service (Apps) or approval of a tax return.

Each separate business unit and you as the entrepreneur are referred to as 'clients' in MijnFlynth. Via Cliënt (Client), you select the required business unit.

| FLYNTH<br>adviseurs accountants                                                                                                    |                                                         | Construction of the second second sec | oude lay-out         |  |
|----------------------------------------------------------------------------------------------------|---------------------------------------------------------|----------------------------------------------------------------------------------------------------|----------------------|--|
| Home Actueel Accordering Dossier Beheer                                                                                                    |                                                         | Client                                                                                                    | Demo Client Apps 🔡 🗸 |  |
| Mijn account Mijn gebruikers Mijn cliënten 1                                                                                                    |                                                         |                                                                                                    |                      |  |
| Beheer Mijn gebruikers<br>Op deze pagina ziet u wie toegang hebben tot " <b>Demo Client</b> ". U kunt<br>"clientselector" (bovenin het scherm).<br>Nieuwe cliëntgebruiker aanmaken | de gegevens van deze gebruikers aanpassen. Om de gebrui | kers van een van uw eventuele andere cliënten te zien, selecteert u een a                                                                                                    | ndere cliënt met de  |  |
| 1 Gebruikers                                                                                                    | Gebruikersnaam                                          | Cliënten                                                                                                    | Verloopdatum         |  |
| P. de Democlient                                                                                                    | democlient                                              | Demo Client<br>Deze gebruiker heeft ook toegang tot 2 andere bedrijven.                                                                                                    | Nooit                |  |
| Toon meer resultaten                                                                                                    |                                                         |                                                                                                    |                      |  |

- 1 Click on Beheer (Admin).
- 2 Then on Mijn gebruikers (My users).
- 3 And then on the button Nieuwe cliëntgebruiker aanmaken (Create new client user).
- I You are guided through the process automatically.
- Complete the details in each step; click on **Volgende (Next)** in the bottom right to go to the next step.

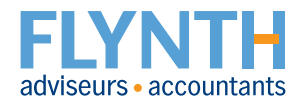

| Home Acuel Accordering Dossier Behaviores The Market Strategy and the Strategy and the Stra | er<br>maken                                                                                 | <i>e</i> -                        | Terug nesir oude layour () P. de Demochent v<br>Dien: Demo Chen: Apps 10 v |  |
|----------------------------------------------------------------------------------------------------|---------------------------------------------------------------------------------------------|-----------------------------------|----------------------------------------------------------------------------|--|
| Personalia  Gebruikersgegevens  Rechten  Clienten  G Communicatie                                                                                                    | Personalia<br>Geladic<br>Voomaam<br>Voorietens                                              | Nes                               | ×<br>                                                                      |  |
| 6 Afronden                                                                                                    | Tussenvogset:<br>Acheenaam *<br>Telefoor:<br>Mobiel nummer:                                 |                                   |                                                                            |  |
|                                                                                                    | BSN:<br>Taa:<br>Loonte:<br>Gebruik fooo:                                                    | Nederlands<br>Nederland<br>Neo ja | ×<br>×                                                                     |  |
|                                                                                                    | Dit account is een tijdelijk account:<br>* Vorden met een ster (*) zijn verplicht<br>Vorgee | Nee ja                            | Volgende                                                                   |  |

In the above screen, only the surname is obligatory for creating an account.

Logging in is based on a code by text, so please enter the mobile number of your client user.

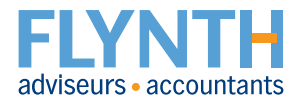

| aboor Niouwo aliöntaabr                 | uikor oonmokon                         |                                     |                                           |
|-----------------------------------------|----------------------------------------|-------------------------------------|-------------------------------------------|
|                                         | шкегааншакен                           |                                     | Nieuwe cliëntgebruiker aanmaken afbreken. |
| maakt een nieuwe chengebruiker aan voor |                                        |                                     |                                           |
| Personalia                              | Rechten                                | 0                                   |                                           |
| Gebruikersgegevens                      | Gebruikersrechten                      | Alle rechten Gespecificeerd         |                                           |
| Rechten                                 | Module                                 | Toegang                             |                                           |
| Cliënten                                | module                                 | 10054115                            |                                           |
| Communicatie                            | Bureaublad                             | ✓ atles × niets 🗇 gespecificeerd    |                                           |
| Afronden                                | Nieuws                                 | ✓ alles × niets 🛱 gespecificeerd    |                                           |
|                                         | Branche (Alieen voor oude layout)      | ✓ alles × niets 🛱 gespecificeerd    |                                           |
|                                         | Rapportage (Alleen voor oude layout)   | ✓ alles × niets di gespecificeerd   |                                           |
|                                         | Accordening                            | ✓ alles X niets □: gespecificeerd   |                                           |
|                                         | Dossier                                | valles × niets 🖓 gespecificeera     |                                           |
|                                         | Exact Online                           | valles x niers di gespecificeerd    |                                           |
|                                         | Elvoth Scan-Boeken                     | ✓ alles X niets fill gespecificeerd |                                           |
|                                         | Online Boekhouden Twinfield            | ✓ alles × niets 🛱 gespecificeerd    |                                           |
|                                         | Absentiemanager                        | ✓ alles × niets Ö gespecificeerd    |                                           |
|                                         | Online Arbeidszaken                    | ✓ alles × niets 🗇 gespecificeerd    |                                           |
|                                         | FlynthLink                             | ✓ alles × niets 🛱 gespecificeerd    |                                           |
|                                         | FlynthVision Dashboard                 | ✓ alles X niets 🗇 gespecificeerd    |                                           |
|                                         | Communicatie (Alleen voor oude layout) | ✓ alles × niets 🛱 gespecificeerd    |                                           |
|                                         | Instellingen                           | ✓ alles × niets ⊡ gespecificeerd    |                                           |
|                                         | _                                      |                                     |                                           |
|                                         | Vorige                                 |                                     | Volgende                                  |

- When allocating rights to your new user, please check carefully what he/she should be authorised to do/see in MijnFlynth. If your client user organises everything for you, you can click the button Alle rechten (All Rights). If limited access is required, please specify the rights for each section.
- 2 A key section is your case file. You can give your user the option of viewing and updating your case file. Click on Gespecificeerd (Specific) to configure what should be displayed.

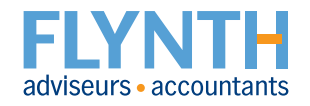

| FLYNTH<br>adviseurs accountants<br>Home Actueel Accordering                                          | Dossier Beheer                                        | Terug naar oude lay-out ② ② P, de Democlient V<br>Cliënt <u>Demo Client</u> Apps :::: v |
|----------------------------------------------------------------------------------------------------|-------------------------------------------------------|-----------------------------------------------------------------------------------------|
| Mijn account Mijn gebruikers Mij<br>Beheer Nieuwe cliëntge<br>U maakt een nieuwe cliëntgebruiker aar | n Cliënten<br>Ebruiker aanmaken<br>n voor Demo Client | X Annuleren                                                                             |
| Personalia  Gebruikersgegevens                                                                       | Cliënten                                              |                                                                                         |
| Rechten                                                                                              | Gebruiker heeft toegang tot de volgende clienten:     |                                                                                         |
| Clienten  Communicatie  Communicatie                                                                 | Demo Client B.V.                                      |                                                                                         |
| 6 Afronden 3                                                                                         | O Demo Client                                         | Volgende                                                                                |

- In step four, Cliënten (Clients), you have the option of selecting which business units the new user can access.
  In Communication, you can set the e-mail notifications the user should receive.
- In step 6, Afronden (Finish), check the details you entered, and click on Opslaan (Save) to create the user.
  The user will receive an e-mail with the user name and password.

#### Questions? Needing assistance?

Do you have any questions about creating a new user? Or do you need assistance? Then please contact your Flynth adviser.

**Flynth adviseurs en accountants** | Meander 261 | 6825 MC Arnhem | T 088 - 236 77 77 | **www.flynth.nl** Flynth is a consultancy and accountancy organisation with nationwide operations. Although Flynth compiled the content of this leaflet with the utmost care, it cannot accept any responsibility for any incomplete or incorrect details or the ensuing consequences.

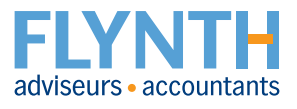